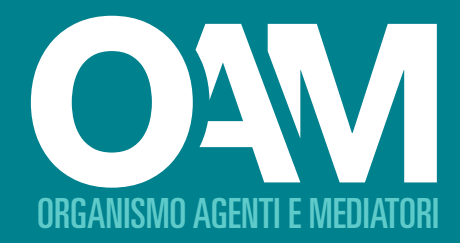

# MANUALE UTENTE

AD USO DEI PUNTI DI CONTATTO CENTRALE DI CUI L'IMEL/IP COMUNITARIO SI AVVALE PER OPERARE SUL TERRITORIO DELLA REPUBBLICA ITALIANA EX ART. 128-QUATER, COMMA 7 DEL D.LGS. 1 SETTEMBRE 1993, N. 385

OAM | Organismo per la gestione degli elenchi degli Agenti in attività finanziaria e dei Mediatori creditizi

# INDICE

| 1. INTRODUZIONE                                        | 3  |
|--------------------------------------------------------|----|
| 2. ITER PER ACCEDERE AI SERVIZI DA PORTALE             | 4  |
| 3. I SERVIZI DA PORTALE                                | 4  |
| 3.1 La registrazione                                   | 5  |
| 3.2 L'area privata IMEL/IP comunitari                  | 6  |
| 3.2.1 La gestione dell'anagrafica                      | 8  |
| 3.2.1.1 Descrizione dell'interfaccia                   | 8  |
| 3.2.1.2 Inserimento dei dati del Punto di Contatto     | 11 |
| 3.2.1.3 Certificazione dei dati anagrafici inseriti    | 12 |
| 3.2.1.4 Verifica dei dati inviati                      | 13 |
| 3.2.2 Trasmissione del flusso informativo              | 14 |
| 3.2.2.1 Descrizione dell'interfaccia trasmissioni      | 15 |
| 3.2.2.2 Diagnostica del flusso e relativa trasmissione | 17 |
| 3.2.3 Le conferme di pagamento                         | 19 |
| 3.2.4 Gli avvisi                                       | 21 |
|                                                        |    |

#### **ALLEGATO TECNICO**

| 23 |
|----|
| 23 |
| 23 |
| 23 |
| 23 |
| 23 |
| 23 |
| 23 |
| 23 |
| 24 |
| 24 |
| 25 |
| 26 |
|    |

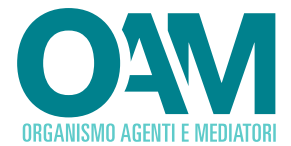

## 1 INTRODUZIONE

L'Agente che presta servizi di pagamento (Agente) per conto di Istituti di Moneta Elettronica (IMEL) o Istituti di Pagamento (IP) comunitari, al fine di consentire l'esercizio dei controlli e l'adozione delle misure previste dall'articolo 128-*duodecies* del D.Lgs. 1 settembre 1993, n. 385 (TUB) e dalla disciplina antiriciclaggio disposta dal D.Lgs. 21 novembre 2007, n. 231, comunica all'OAM via posta elettronica certificata (PEC) l'avvio della operatività sul territorio della Repubblica, i propri dati aggiornati, le eventuali variazioni nonché la conclusione della propria attività.

Quando deve essere istituito il Punto di Contatto centrale (PDC), ai sensi dell'articolo 42, comma 3, del D.Lgs. n. 231/2007, tali comunicazioni sono effettuate dallo stesso Punto di Contatto centrale (cfr. art. 128-*quater*, comma 7, del TUB).

La Circolare OAM n. 18/14 ha stabilito l'elenco dei dati da comunicare all'Organismo (cfr. art. 2), la relativa periodicità di invio nonché le somme e i contributi dovuti dai soggetti obbligati.

Mentre gli agenti comunicano i dati attraverso l'indirizzo PEC agenti.comunitari@pec. organismo-am.it, quando deve essere istituito il Punto di Contatto centrale, ai sensi dell'articolo 42, comma 3, del D.Lgs. n. 231/2007, tali comunicazioni sono effettuate dallo stesso Punto di Contatto centrale per via telematica.

Il presente manuale ha la finalità di illustrare le specifiche tecnico - operative, le modalità e le applicazioni per la gestione dei flussi periodici che i PDC devono comunicare all'OAM.

Si ricorda che per flusso informativo si intende ciascun record contenente i dati dell'Agente che presta servizi di pagamento per conto dell'IMEL o IP comunitario e del relativo punto vendita.

Nel caso di pluralità di punti vendita per singolo Agente, i dati relativi allo stesso devono essere replicati in singoli record.

Per motivi attinenti l'attività dell'OAM, il presente documento è suscettibile di variazioni.

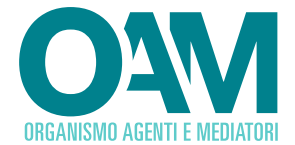

## 2 | ITER PER ACCEDERE AI SERVIZI DA PORTALE

Per accedere ai servizi predisposti sul portale dell'OAM, riservati ai PDC di IMEL/IP comunitari, è necessario seguire un semplice iter istruttorio.

Sul sito dell'OAM è disponibile il "MODULO RICHIESTA DI ACCESSO ALLA REGISTRAZIONE" che deve essere scaricato, completato nelle sue parti, sottoscritto da parte dei soggetti muniti di appositi poteri e inviato all'OAM via PEC all'indirizzo:

registrazione.puntodicontatto@pec.organismo-am.it

In tale modulo, oltre ai dati anagrafici del soggetto che lo compila e sottoscrive, devono essere fornite le informazioni di seguito riportate:

- 1) Codice Fiscale/P.IVA del Punto di Contatto centrale;
- 2) Riferimenti dell'iscrizione dell'IMEL/IP comunitario presso l'autorità competente del paese di origine.

Una volta trasmesso il modulo, l'Utente deve attendere la conferma da parte dell'OAM dell'abilitazione alla funzione di **REGISTRAZIONE** sul portale dell'OAM.

Ricevuta la conferma da parte dell'OAM, l'Utente può così registrarsi sul portale web (www.organismo-am.it) e accedere all'AREA PRIVATA IMEL/IP COMUNITARI dalla quale è possibile trasmettere i flussi informativi come specificato nel prosieguo.

## 3 I SERVIZI DA PORTALE

In questa sezione sono descritti i servizi accessibili dal portale, riservati ai Punti di Contatto centrale di IMEL/IP comunitari.

Per accedervi, è necessario (dopo avere seguito l'iter descritto al capitolo precedente):

- 1. collegarsi al portale OAM (www.organismo-am.it),
- 2. accedere al servizio **REGISTRAZIONE** e seguire le procedure ivi indicate per ottenere le credenziali di accesso all'**AREA PRIVATA IMEL/IP COMUNITARI**,
- 3. accedere all'AREA PRIVATA IMEL/IP COMUNITARI, fornendo le credenziali confermate in fase di registrazione,
- 4. utilizzare il servizio di trasmissione del flusso informativo.

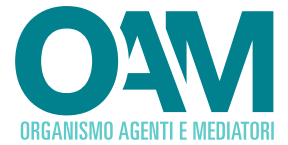

## 3.1 | LA REGISTRAZIONE

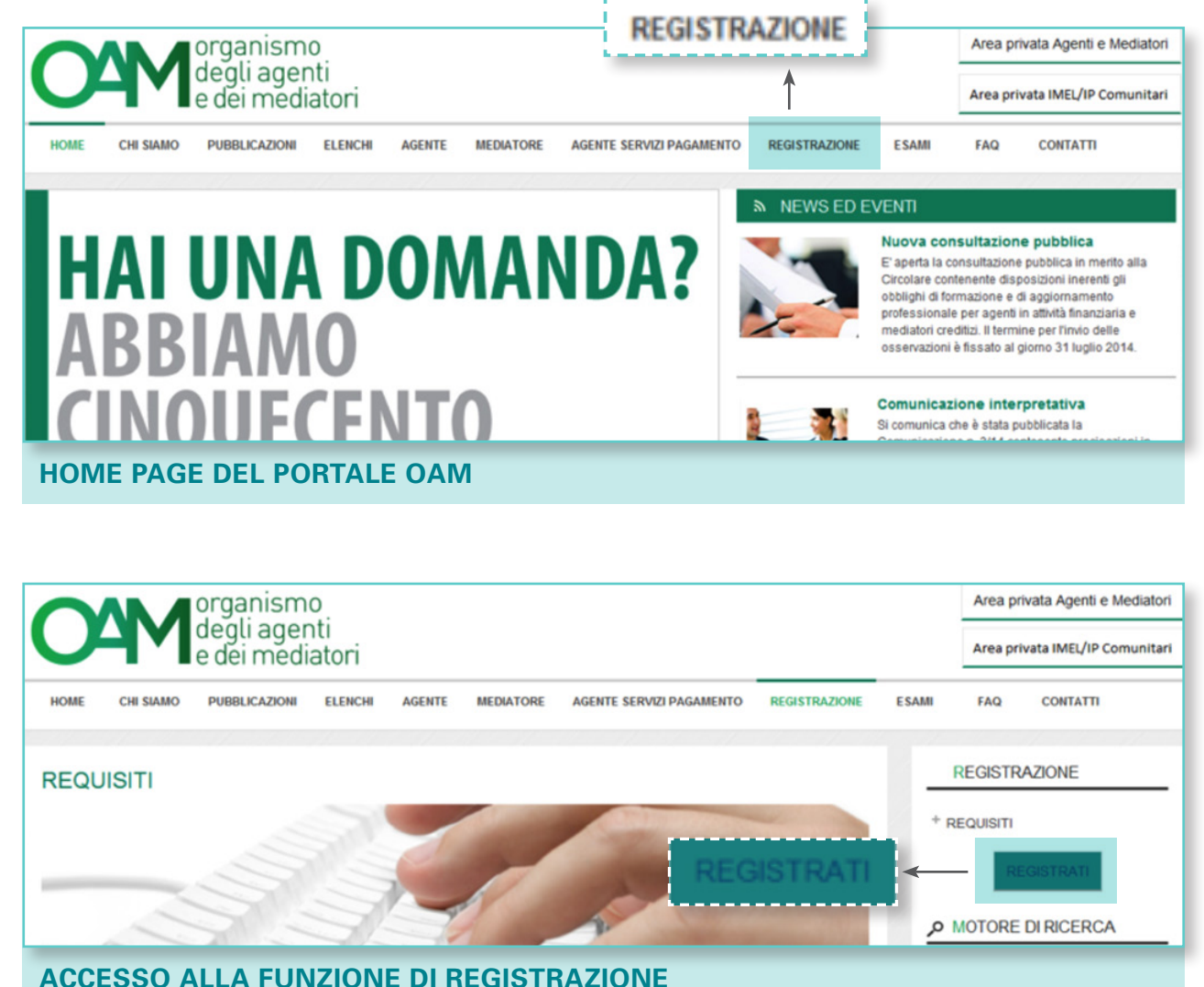

Il servizio di **REGISTRAZIONE**, selezionabile nella pagina di accoglienza *(home page)* del portale dell'OAM, è finalizzata ad ottenere le credenziali di accesso all'area privata riservata agli IMEL/IP comunitari.

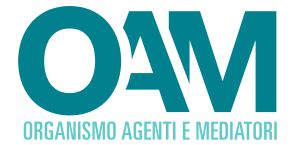

|               | Elenchi                                                               | Pubblicazioni                                                 | Normativa              | Consultazione pubblica               | FAQ               | L'Agente            | Il Mediatore              | Agenti nei servizi di pagamento        | Prove d'esame | Registrazione | Area privata | Home |
|---------------|-----------------------------------------------------------------------|---------------------------------------------------------------|------------------------|--------------------------------------|-------------------|---------------------|---------------------------|----------------------------------------|---------------|---------------|--------------|------|
| Indure        |                                                                       |                                                               |                        |                                      |                   |                     |                           |                                        |               |               |              |      |
| 66<br>6       | Portale Agenti e Mer                                                  | Satori > Registrazione                                        | al portale             |                                      |                   |                     |                           |                                        |               |               |              |      |
| registrarsi   | In face di registrazio                                                | rne al portale, si racco                                      | manda agli ullenti di  | fare particolarmente attenzione a    | Findirizzo PEC (  | che si andrà ad in  | licere poiché:            |                                        | 1             |               | Patienda     |      |
| reion         | • questa inde                                                         | ass, the verify verifical                                     | to del sistema, sarà   | assegnate ESCULSIVAMENTE al su       | opetto (persor    | a faica o persona   | siuridica) che richieder  | l'Isolgione neol Elenchi, Perfanto, lo |               | - 1 I         | Concess of   |      |
| are parameter | stesso indiri                                                         | uo PBC non potrà ese                                          | ere usato da altri so  | ggetti (persona fisica o persona gi  | uridica) né per   | la registrazione al | portale né per l'acrision | e negli Denchi;                        |               |               | K 7.         |      |
|               | <ul> <li>non pobla e</li> </ul>                                       | sere modificato dall'a                                        | crivendo, se non al l  | termine del procedimento di lacra    | one.              |                     |                           |                                        |               |               |              |      |
|               |                                                                       |                                                               |                        |                                      |                   |                     |                           |                                        |               |               |              |      |
|               | Registrazi                                                            | oneutenti                                                     |                        |                                      |                   |                     |                           |                                        | - /           |               |              |      |
|               | Seleziona la Spolog                                                   | a di utente                                                   | O Parsona fa           | ica 🔮 Parsona pluridica              |                   |                     |                           |                                        |               |               |              |      |
|               | Derominazione *                                                       |                                                               |                        |                                      |                   |                     |                           |                                        |               |               |              |      |
|               | Codice facale *                                                       |                                                               |                        |                                      |                   |                     |                           |                                        |               |               |              |      |
|               | PEC *                                                                 |                                                               |                        |                                      |                   |                     |                           |                                        |               |               |              |      |
|               | Conferma PBC *                                                        |                                                               |                        |                                      |                   |                     |                           |                                        |               |               |              |      |
|               |                                                                       |                                                               |                        |                                      |                   |                     |                           |                                        |               |               |              |      |
|               | Password *                                                            |                                                               | e marine à sure mini   | mo 8 caratteri e con almeno un si    | mbolo, ossia: (   | D.\$!+-acceler      | a).                       |                                        |               |               |              |      |
|               | Password *                                                            | (strings alfar                                                | nomence longe mini     |                                      |                   |                     |                           |                                        |               |               |              |      |
|               | Password •                                                            | (stringa alfar                                                | contenta corga mon     |                                      |                   |                     |                           |                                        |               |               |              |      |
|               | Password *                                                            | (strings alfer<br>S invitano i                                | pertil utenti a speci  | ficare un ultariore recapito talefon | ico o indirizzo e | mail.               |                           |                                        |               |               |              |      |
|               | Password •<br>Conferma password<br>Sofiel i carattari raff            | (stringa alfa<br>S invitano i<br>Igunti nell'immegine         | pertil utenti a speci  | ficere un ulteriore recepto telefon  | ico o indirizzo e | mai.                |                           |                                        |               |               |              |      |
|               | Passoord *<br>Conferme passoor<br>Sofici canetteri ref                | (strings affa<br>S invitano i<br>igurati nettimmagine         | pentili utenti a speci | fcars un ultariors recepto telefon   | ico o indirizzo e | mai.                |                           |                                        |               |               |              |      |
|               | Passood*<br>Conferma passoon<br>Soliii caretteri ett<br>356           | sinutano i<br>Sinutano i<br>Torrati retirunagine              | pertil utenti a speci  | foare un uiteriore recepto telefon   | ico o indinizzo e | mai.                |                           |                                        |               |               |              |      |
|               | Conforma passivor<br>Soni i carattari cell<br>3.5.6<br>Cambia immedia | s invitare in<br>S invitare in<br>guardi nell'invagine<br>77M | perti uterti a speci   | form un ulterion recepto telefon     | ico o indinizzo e | mal.                |                           |                                        |               |               |              |      |

L'Utente deve specificare nella *webform* i dati relativi al Punto di Contatto centrale (denominazione, codice fiscale/partita iva, indirizzo PEC,) e scegliere una *password* da utilizzare per l'accesso all'area privata.

Per completare la richiesta di registrazione è necessario *cliccare* il pulsante **REGISTRATI** (cfr. immagine precedente) e attendere la comunicazione di conferma da parte dell'OAM, all'indirizzo PEC indicato dall'Utente, contenente il *link* da cliccare per il completamento definitivo della registrazione sul portale.

## L'AREA PRIVATA IMEL/IP COMUNITARI

**3.2** Completata la fase di registrazione, l'Utente è abilitato ad accedere ai servizi presenti nell'area privata *cliccando* il pulsante AREA PRIVATA IMEL/IP COMUNITARI.

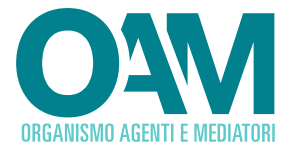

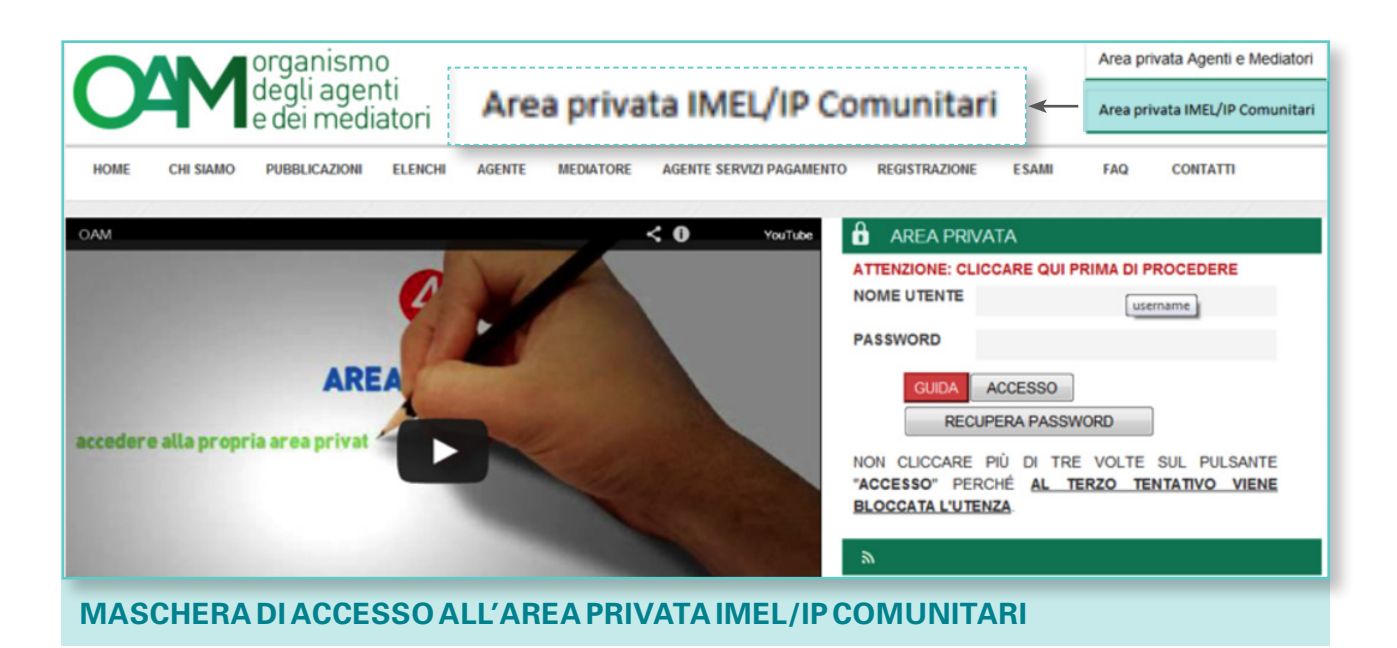

Per accedere, l'Utente deve inserire le credenziali indicate in fase di **REGISTRAZIONE**: **NOME UTENTE** = coincidente con l'identificativo fiscale del Punto di Contatto, **PASSWORD** = parola chiave confermata in fase di registrazione.

Dalla pagina di accoglienza dell'area privata, l'Utente può selezionare i servizi di:

#### CRUSCOTTO

con le seguenti funzioni

- ANAGRAFICA
- TRASMISSIONI
- CONFERME DI PAGAMENTO
- AVVISI

#### MANUALE OPERATIVO

per accedere al presente manuale

#### LOGOUT

per chiudere la sessione di lavoro.

|                          | ganismo<br>gli agenti<br>ei mediatori |                    |
|--------------------------|---------------------------------------|--------------------|
| Cruscotto - Manuale Oper | rativo                                | Logout 12345678901 |
| Anagrafica               |                                       |                    |
| Trasmissioni             |                                       |                    |
| Conferme di pagamento    |                                       |                    |
| Avvisi                   |                                       |                    |
|                          | )                                     |                    |
| AREA PRIVA               | ATA – MENÙ DEI SERVIZI                |                    |
|                          |                                       |                    |

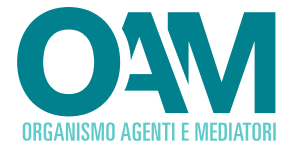

#### 3.2.1 LA GESTIONE DELL'ANAGRAFICA

L'inserimento dei dati anagrafici del PDC rientra fra le attività propedeutiche all'accesso ai servizi di trasmissione dei flussi informativi.

L'Utente deve quindi inserire i dati richiesti, successivamente confermarli (con i pulsanti **GENERA PDF E SFOGLIA**) e richiedere infine la verifica da parte dell'OAM (con il pulsante **INVIA MODULO**).

### 3.2.1.1 DESCRIZIONE DELL'INTERFACCIA

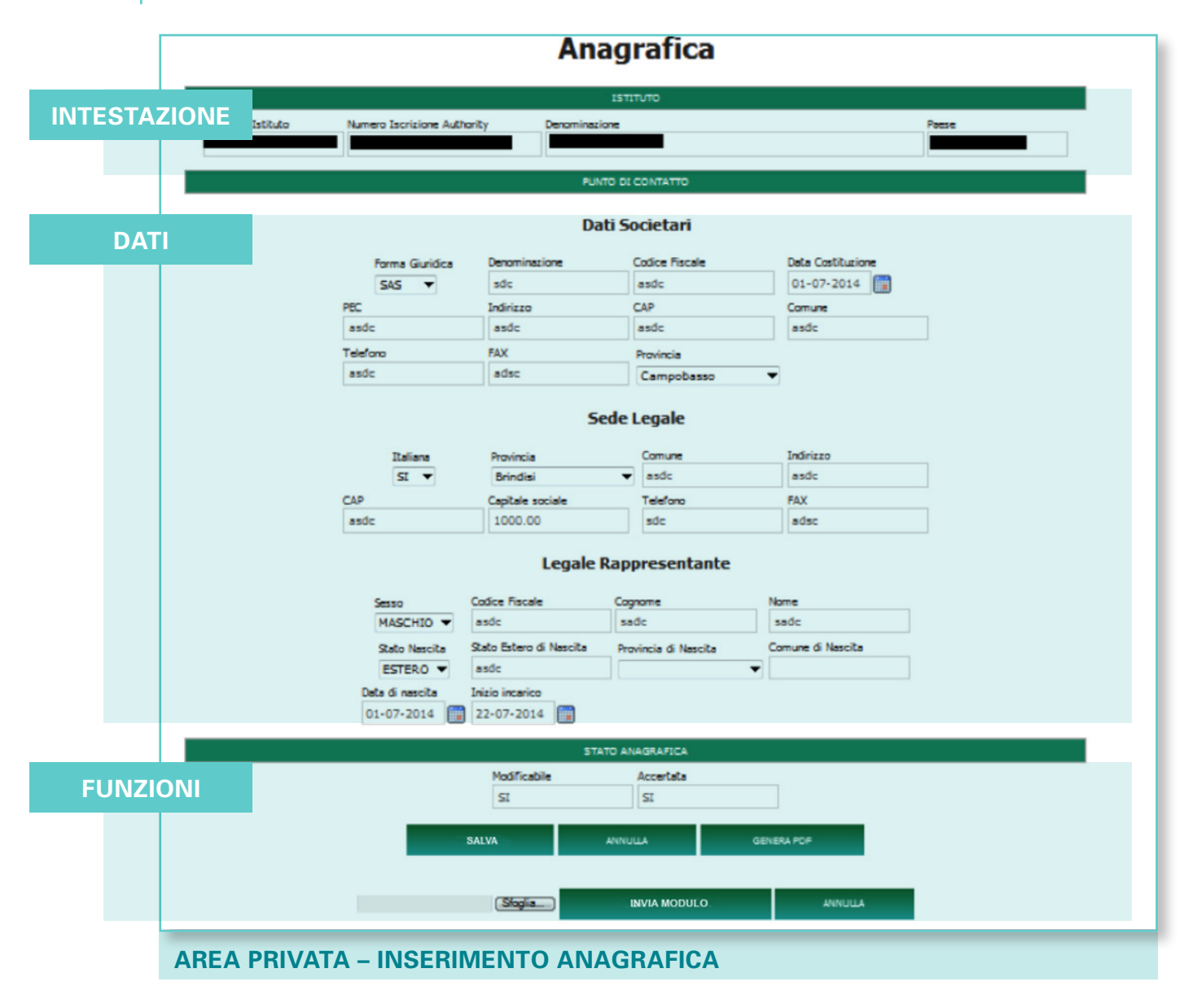

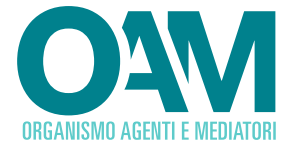

La maschera di gestione dei dati anagrafici del PDC si divide in tre aree:

• **INTESTAZIONE** (non modificabile dall'Utente)

dove sono riportati i dati di identificazione dell'IMEL/IP comunitario censiti in fase di accesso alla registrazione (vedi capitolo 2);

- **DATI** *(modificabile dall'Utente)* dove l'Utente può inserire/aggiornare i dati anagrafici del PDC;
- FUNZIONI

dove sono presenti

- gli indicatori dello stato dell'anagrafica (prima riga)

#### > MODIFICABILE

SI: è possibile variare i dati anagrafici

NO: altrimenti

#### > ACCERTATA

SI: i dati visualizzati sono stati accertati dall'OAM NO: altrimenti

- funzioni di conferma dei dati anagrafici (seconda riga)

#### > SALVA

per salvare i dati anagrafici inseriti;

**NOTA BENE.** Al primo inserimento dei dati anagrafici è necessario quindi cliccare questo pulsante).

Dopo aver cliccato il pulsante SALVA, il sistema controlla il corretto inserimento/ modifica dei dati inseriti il cui esito è visualizzato come nell'immagine sotto riportata.

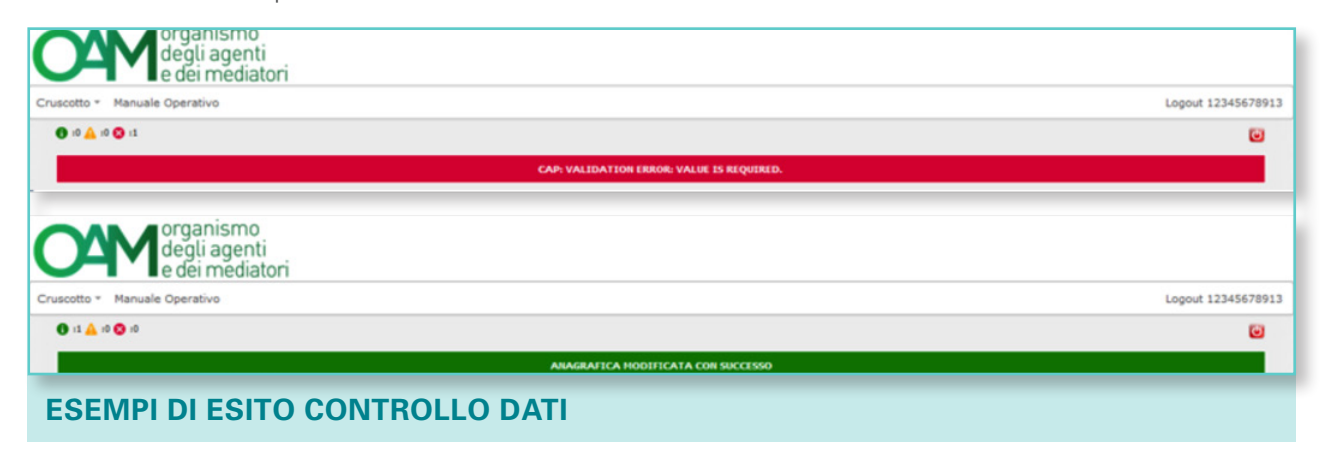

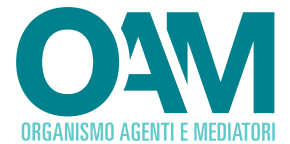

#### > ANNULLA

per annullare l'ultima operazione effettuata;

#### > GENERA PDF

per generare, in formato PDF, il modulo dei dati anagrafici da salvare sulla propria postazione informatica, sottoscrivere digitalmente e inviare all'OAM (vedi capitolo 3.2.1.3).

- le funzioni di invio dei dati anagrafici (terza riga)

#### > SFOGLIA

per selezionare il modulo salvato e firmato digitalmente (formato file con estensione \*.P7M).

#### > INVIA MODULO

per trasmettere all'OAM il modulo firmato digitalmente e consentire la verifica dei dati (vedi capitolo 3.2.1.4).

#### > ANNULLA

per annullare l'operazione SFOGLIA.

Inserimento dei dati (a cura dell'Utente)

Certificazione dati inseriti con modulo PDF firmato digitalmente (a cura dell'Utente)

Invio del modulo per la verifica (a cura dell'Utente)

Verifica dei dati (a cura dell'OAM)

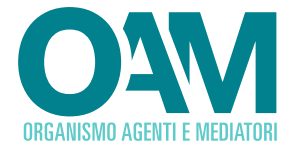

#### 3.2.1.2 INSERIMENTO DEI DATI DEL PUNTO DI CONTATTO

Di seguito sono riportati in una tabella esemplificativa i dati che l'Utente deve inserire per l'anagrafica del Punto di Contatto, con l'indicazione dell'obbligatorietà o meno del dato.

|               | DATO                    | OBBLIGATORIO | ΝΟΤΑ                                                                                       |
|---------------|-------------------------|--------------|--------------------------------------------------------------------------------------------|
|               | Forma giuridica         | Si           | Valore selezionabile da menù a tendina (combo box)                                         |
|               | Denominazione           | Si           |                                                                                            |
|               | Codice fiscale          | Si           |                                                                                            |
| · <del></del> | Data costituzione       | No           | Valore selezionabile da calendario                                                         |
| etai          | PEC                     | Si           |                                                                                            |
| Soci          | Indirizzo               | Si           |                                                                                            |
| ati (         | Сар                     | Si           |                                                                                            |
| Δ             | Comune                  | Si           |                                                                                            |
|               | Telefono                | Si           |                                                                                            |
|               | Fax                     | No           |                                                                                            |
|               | Provincia               | Si           | Valore selezionabile da menù a tendina (combo box)                                         |
|               | Italiana                | Si           | Valore selezionabile da menù a tendina (combo box)                                         |
|               | Provincia               | Si           | Valore selezionabile da menù a tendina (combo box)                                         |
| ale           | Comune                  | Si           |                                                                                            |
| Lega          | Indirizzo               | Si           |                                                                                            |
| ede l         | Сар                     | Si           |                                                                                            |
| Š             | Capitale sociale        | No           |                                                                                            |
|               | Telefono                | Si           |                                                                                            |
|               | Fax                     | No           |                                                                                            |
|               | Sesso                   | Si           | Valore selezionabile da menù a tendina (combo box)                                         |
|               | Codice fiscale          | Si           |                                                                                            |
| nte           | Cognome                 | Si           |                                                                                            |
| enta          | Nome                    | Si           |                                                                                            |
| rese          | Stato nascita           | Si           | Valore selezionabile da menù a tendina (combo box)                                         |
| app           | Stato estero di nascita | No           | Obbligatorio se STATO NASCITA=ESTERO                                                       |
| jale R        | Provincia di nascita    | No           | Obbligatorio se STATO NASCITA=ITALIA Valori<br>selezionabili da menù a tendina (combo box) |
| Leç           | Comune di nascita       | No           | Obbligatorio se STATO NASCITA=ITALIA                                                       |
|               | Data di nascita         | Si           | Valore selezionabile da calendario                                                         |
|               | Inizio incarico         | Si           | Valore selezionabile da calendario                                                         |

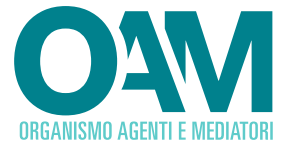

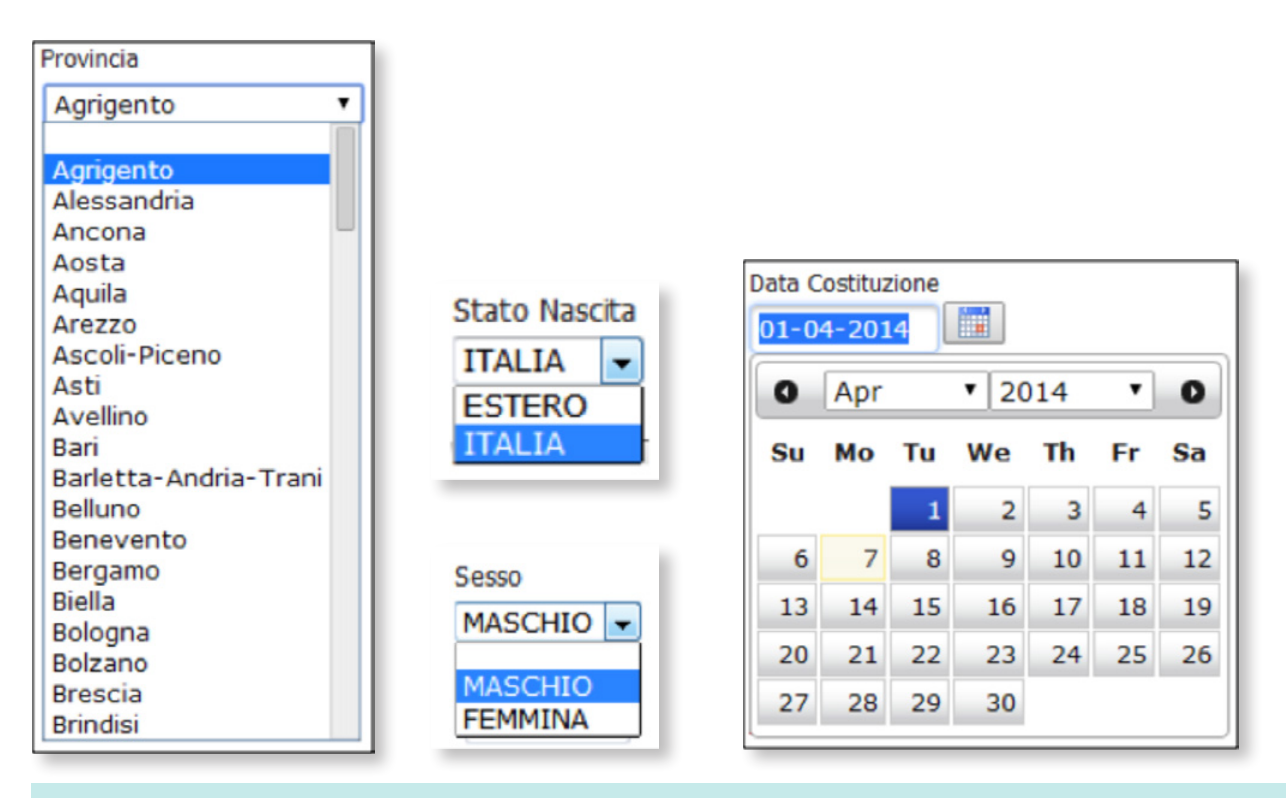

#### **ESEMPIO DI COMBO BOX E CALENDARIO**

Per facilitare l'attività di inserimento dati, alcune informazioni sono selezionabili da una lista di valori consentiti, laddove, per l'immissione di date, è visualizzato un calendario.

#### 3.2.1.3 CERTIFICAZIONE DEI DATI ANAGRAFICI INSERITI

Per certificare i dati anagrafici del PDC, l'Utente deve:

• esportare i dati in formato PDF, utilizzando il pulsante GENERA PDF

Viene visualizzata una maschera con il link <u>SCARICA MODULO PDF</u> per consentire di scaricare e salvare il modulo sulla propria postazione informatica.

| SCARICA ANAGRAFICA X                                                      |
|---------------------------------------------------------------------------|
| Produzione del PDF contenente l'anagrafica in corso<br>SCARICA MODULO PDF |
| FUNZIONE DI DOWNLOAD DEL MODULO DEI DATI A                                |

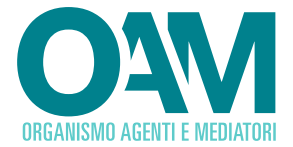

- Sottoscrivere digitalmente (in locale) il Modulo così generato. Il documento sottoscritto, con estensione \*.P7M, deve essere inoltrato all'OAM.
- Selezionare il file sottoscritto digitalmente, in formato \*.P7M attraverso il pulsante **SFOGLIA** (il pulsante **ANNULLA** consente di de-selezionare il file scelto), e
- inoltrare all'OAM il documento selezionato attraverso il pulsante INVIA MODULO.

## 3.2.1.4 VERIFICA DEI DATI INVIATI

Con **INVIA MODULO**, i dati anagrafici generati nelle fasi precedenti sono resi disponibili all'OAM per le operazioni di verifica.

L'esito della verifica è riportato nell'area **STATO ANAGRAFICA** in corrispondenza dell'indicatore **ACCERTATA**:

SI: verifica conclusa con esito positivo

NO: verifica conclusa con esito negativo o ancora non eseguita

**NOTA BENE.** Per accedere ai servizi di trasmissione dei flussi informativi (vedi capitolo 3.2.2), è necessario che non ci siano attività di verifica dei dati in corso.

Con quest'ultima operazione la fase di inserimento dei dati anagrafici del PDC si conclude. A questo punto l'Utente è abilitato alla trasmissione del flusso informativo come di seguito descritto.

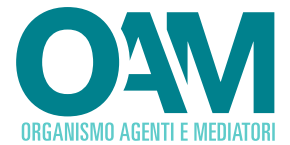

#### 3.2.2 TRASMISSIONE DEL FLUSSO INFORMATIVO

Per la trasmissione periodica dei flussi informativi all'OAM, l'Utente deve selezionare il servizio TRASMISSIONI dal MENÙ CRUSCOTTO.

|                        | ganismo<br>gli agenti<br>lei mediatori |
|------------------------|----------------------------------------|
| Cruscotto • Manuale Op | erativo                                |
| Anagrafica             |                                        |
| Trasmissioni           |                                        |
| Conferme di pagamento  |                                        |
| Avvisi                 |                                        |
|                        |                                        |

#### ACCESSO ALLA FUNZIONE DI GESTIONE DELLE TRASMISSIONI PERIODICHE

L'Utente successivamente deve:

- selezionare il flusso da inviare (pulsante SFOGLIA)
- richiedere la verifica del corretto inserimento dei dati del flusso (pulsante DIAGNOSTICA)
- inoltrare il flusso verificato all'OAM (pulsante TRASMETTI)

**NOTA BENE.** Ai fini del **primo inoltro** da parte del PDC, l'invio del flusso è subordinato alle seguenti condizioni:

- i dati anagrafici del PDC devono essere stati accertati;
- deve essere stato effettuato regolarmente il pagamento della somma una tantum iniziale ex art. 7, comma 2, della Circolare n.18/14.

**Successivamente**, nel rispetto del calendario previsto per le trasmissioni periodiche, l'invio del flusso è subordinato alle seguenti condizioni:

- i dati anagrafici del PDC devono essere stati accertati;
- deve essere stato effettuato regolarmente il pagamento dei contributi richiesti per le trasmissioni precedenti ex art. 7, comma 3, della medesima Circolare.

Qualora anche solo una di queste condizioni non sia soddisfatta, la funzione di trasmissione dei dati verso l'OAM risulta inibita.

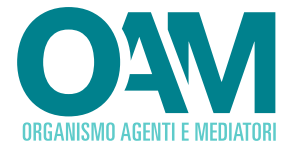

#### 3.2.2.1 DESCRIZIONE DELL'INTERFACCIA TRASMISSIONI

L'immagine seguente mostra la maschera relativa alle trasmissioni del flusso informativo:

## Trasmissioni

|              | DESCRIZIONE 🗘 | DATA 🇘     |               |
|--------------|---------------|------------|---------------|
| TRASMISSIONE |               |            | TRASMISSIBILE |
| ORDINARIA    | 2° trimestre  | 30-06-2014 | ~             |

**INTERFACCIA DI GESTIONE DELLE TRASMISSIONI** 

Cliccando sulla riga corrispondente al periodo di riferimento, viene visualizzata la seguente maschera relativa alla gestione della funzione di trasmissione:

#### Trasmissioni DESCRIZIONE DATA 🗘 **AREA 1** TRASMISSIONE TRASMISSIBILE 30-06-2014 ORDINARIA 2° trimestre Dettaglio Trasmissione AREA 2 Trasmissione Stato TRASMISSIBILE ORDINARIA Periodo di riferimento Fine Periodo di riferimento 2° trimestre 30-06-2014 Data Inizio Trasmissione Data Fine Trasmissione 30-06-2014 19-08-2014 **AREA FUNZIONI** Sfoglia ... DIAGNOSTICA E TRASMISSIONE ANNULLA **INTERFACCIA DI DETTAGLIO DELLA GESTIONE DELLE TRASMISSIONI**

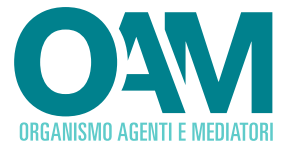

#### AREA 1

Questa sezione riporta il periodo di riferimento per la trasmissione del flusso.

#### - DESCRIZIONE

Indicazione del periodo a cui il flusso fa riferimento

#### - DATA

data di conclusione del periodo a cui fa riferimento il flusso che si intende inviare

#### - TRASMISSIBILE

può assumere i valori

- 🗸 (spunta verde) la trasmissione è consentita
- 🗸 *(spunta rossa)* altrimenti

#### AREA 2

In questa sezione è indicato il dettaglio relativo alla trasmissione del flusso:

- STATO, TIPOLOGIA (cfr dati in AREA 1)
- DATA INIZIO TRASMISSIONE, DATA FINE TRASMISSIONE periodo utile per la trasmissione del flusso

#### **AREA FUNZIONI**

#### - SFOGLIA

per selezionare il file che si vuole inoltrare all'OAM.

#### - DIAGNOSTICA E TRASMISSIONE

per procedere ai controlli formali e all'invio del flusso (vedi capitolo 3.2.2.2)

#### - ANNULLA

per de-selezionare il file scelto con SFOGLIA

In caso di assenza di trasmissioni programmate verso l'OAM, l'interfaccia si presenta come segue

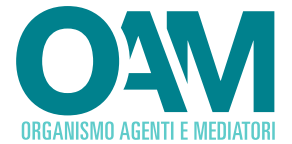

| organismo<br>degli agenti<br>e dei mediator | i            |                   |             |               |                                                     |
|---------------------------------------------|--------------|-------------------|-------------|---------------|-----------------------------------------------------|
| Cruscotto - Manuale Operativo               |              |                   |             |               | Logout 12345678913                                  |
|                                             |              | Trasmis           | ssioni      |               |                                                     |
|                                             | TRASMISSIONE | DESCRIZIONE       | DATA        | TRASMISSIBILE |                                                     |
|                                             |              | Nessuna trasmissi | ione presen | te            |                                                     |
| JAM: Organismo degli Agenti e dei Mediatori |              |                   |             |               | Agenti di Istituti di Pagamento e Moneta Elettronic |

#### **3.2.2.2** DIAGNOSTICA DEL FLUSSO E RELATIVA TRASMISSIONE

Per trasmettere il flusso all'OAM, l'Utente deve compilare i dati in formato .xlsx (Excel) e salvare il relativo file sulla propria postazione informatica (vedi allegato A.2.3).

**NOTA BENE.** Sul sito dell'OAM è disponibile un fac-simile (in formato .xlsx) che può essere scaricato ed utilizzato per la compilazione del flusso.

Successivamente, l'Utente deve:

- selezionare il file del flusso salvato sulla propria postazione informatica, attraverso il pulsante SFOGLIA (il pulsante ANNULLA consente di de-selezionare il file scelto), e
- sottoporre a verifica il flusso selezionato, attraverso il pulsante DIAGNOSTICA E TRASMISSIONE.

In caso di ESITO POSITIVO della verifica, viene visualizzata la seguente maschera.

| Esito Diagnostica                                                                                      |       |  |  |  |  |
|----------------------------------------------------------------------------------------------------|-------|--|--|--|--|
| Scadenza : 2° trimestre<br>Tipologia : ORDINARIA<br>Filename : flusso.xlsx<br>E <b>sito : POSITIVO</b> |       |  |  |  |  |
|                                                                                                    |       |  |  |  |  |
|                                                                                                    |       |  |  |  |  |
|                                                                                                    |       |  |  |  |  |
|                                                                                                    |       |  |  |  |  |
|                                                                                                    |       |  |  |  |  |
| Numero Record                                                                                          | Costo |  |  |  |  |

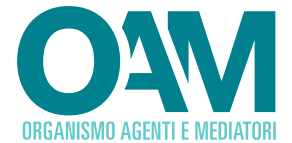

Sono quindi visualizzati:

- il numero di record contenuti nel flusso informativo relativo agli Agenti<sup>1</sup>,
- il contributo richiesto per la trasmissione del flusso, calcolato in base al numero precedente.

L'Utente può così trasmettere il flusso all'OAM attraverso il pulsante **TRASMETTI**. Il pulsante **ANNULLATRASMISSIONE** consente all'Utente di tornare all'**INTERFACCIA DI DETTAGLIO DELLA GESTIONE DELLETRASMISSIONI** senza l'invio di alcun flusso.

In caso di **ESITO NEGATIVO** della verifica, viene visualizzata la seguente maschera, il dettaglio delle anomalie e l'indicazione dei valori riscontrati.

| Trasmissioni                                                                                                    |  |  |  |  |  |  |
|----------------------------------------------------------------------------------------------------|--|--|--|--|--|--|
| Esito Diagnostica                                                                                                    |  |  |  |  |  |  |
| Scadenza : 2° trimestre<br>Tipologia : ORDINARIA<br>Filename : flusso.xlsx<br>Esito : NEGATIVO                                                                                                    |  |  |  |  |  |  |
| <ol> <li>Foglio 1: Il numero di righe dichiarate [2] non corrisponde al numero di<br/>righe presenti [3]</li> <li>Foglio 1: La data di invio del flusso [26/03/2014] non corrisponde alla<br/>data odierna [07/04/2014]</li> </ol> |  |  |  |  |  |  |
| INDIETRO                                                                                                    |  |  |  |  |  |  |
| SEMPIO DI DIAGNOSTICA CON ERRORI                                                                                                    |  |  |  |  |  |  |

Con riferimento all'esempio sopra riportato:

"1)" indica il numero progressivo degli errori riscontrati nella verifica;

"Foglio 1" indica il foglio di riferimento del flusso nel quale sono stati riscontrati gli errori; a seguire, è indicato il dettaglio dell'anomalia riscontrata.

<sup>&</sup>lt;sup>1</sup> Il file da trasmettere deve contenere i cd. "record di testa" e "record di coda" (vedi allegato tecnico). Questi non sono totalizzati nel NUMERO RECORD.

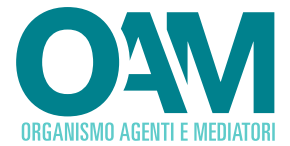

**NOTA BENE.** Il sistema considera esclusivamente il primo foglio di lavoro presente all'interno del file Excel.

Il pulsante INDIETRO, consente all'Utente di tornare all'INTERFACCIA DI DETTAGLIO DELLA GESTIONE DELLE TRASMISSIONI senza l'invio di alcun flusso.

**Si ricorda che**, solo ai fini della prima applicazione delle disposizioni previste nella Circolare n. 18/14 (art. 7, comma 2), i PDC già operativi sul territorio della Repubblica alla data del 1° ottobre 2014, devono trasmettere i dati rappresentativi della situazione esistente a quella data entro il 30 ottobre 2014.

Successivamente, i dati devono essere trasmessi entro i 20 giorni successivi alla scadenza di ogni trimestre di riferimento.

#### 3.2.3 LE CONFERME DI PAGAMENTO

Per visionare e/o scaricare le conferme di pagamento relative ai versamenti effettuati, l'Utente deve selezionare il servizio CONFERME DI PAGAMENTO dal menù CRUSCOTTO.

| 04           |            | ganismo<br>gli agenti<br>dei mediatori |
|--------------|------------|----------------------------------------|
| Cruscotto •  | Manuale Op | perativo                               |
| Anagrafica   |            |                                        |
| Trasmissioni |            |                                        |
| Conferme di  | pagamento  |                                        |
| Avvisi       |            |                                        |

#### ACCESSO ALLA FUNZIONE CONFERME DI PAGAMENTO

Il sistema genera CONFERME DI PAGAMENTO nei seguenti casi:

- quando l'OAM ha accertato l'avvenuto pagamento della somma una tantum (v. Circolare OAM 18/14),
- a seguito di ciascuna trasmissione del flusso.

Cliccando su "CONFERME DI PAGAMENTO", viene visualizzata la seguente maschera per la ricerca della conferma di pagamento che si vuole visionare e/o scaricare.

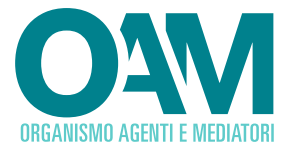

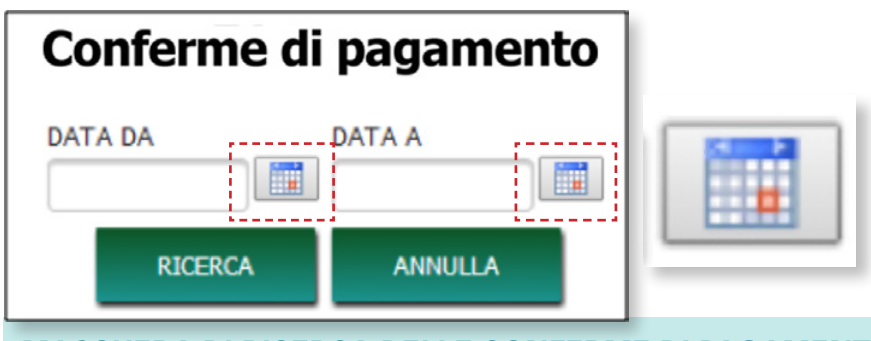

MASCHERA DI RICERCA DELLE CONFERME DI PAGAMENTO

L'Utente dispone dei filtri "**DATA DA**" e "**DATA A**", per indicare il periodo di ricerca mediante la funzione del calendario (evidenziata dal riquadro in rosso nell'immagine sopra riportata). Per attivare la ricerca, l'Utente deve cliccare il pulsante **RICERCA**.

Con il pulsante ANNULLA i valori dei filtri applicati vengono annullati.

l risultati della ricerca, con l'elenco delle conferme di pagamento relative al periodo indicato, sono visualizzati come nella seguente immagine.

| Risultato Ricerca |      |                |                  |         |  |  |  |  |  |
|-------------------|------|----------------|------------------|---------|--|--|--|--|--|
|                   | ID û | DATA CREAZIONE | DATA PAGAMENTO 🗘 |         |  |  |  |  |  |
| TIPOLOGIA ‡       |      |                |                  | STATO 🗘 |  |  |  |  |  |
| FEE INIZIALE      | 32   | 07-04-2014     | 01-04-2014       | ATTIVA  |  |  |  |  |  |
| TRASMISSIONE      | 33   | 07-04-2014     |                  | ATTIVA  |  |  |  |  |  |

#### ELENCO CONFERME DI PAGAMENTO NEL PERIODO INDICATO

Ciascuna conferma di pagamento è caratterizzata dai seguenti indicatori:

#### TIPOLOGIA

Può assumere i seguenti valori:

- FEE INIZIALE: la conferma di pagamento riguarda il pagamento della somma una tantum;
- **TRASMISSIONE**: la conferma di pagamento riguarda il pagamento dei contributi parametrati xa ciascun flusso informativo.

#### ID

Indica l'identificativo univoco della conferma di pagamento.

#### DATA CREAZIONE

Indica la data di creazione della conferma di pagamento da parte del sistema.

#### DATA PAGAMENTO

Indica la data di accertamento da parte dell'OAM dell'avvenuto pagamento.

#### STATO

Indica lo stato della conferma di pagamento.

Per il dettaglio della CONFERMA DI PAGAMENTO, è sufficiente selezionare la riga corrispondente e viene visualizzata la maschera di dettaglio come l'immagine successiva.

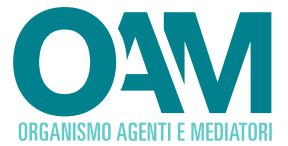

| Dettagli Conferma di Pagamento |                                 |                              |  |  |  |  |  |  |  |  |
|--------------------------------|---------------------------------|------------------------------|--|--|--|--|--|--|--|--|
| Stato<br>ATTIVA                | Tipologia<br>FEE INIZIALE       | Data Creazione<br>07-04-2014 |  |  |  |  |  |  |  |  |
| Costo<br>XXXXXXXXXX            | Data Pagamento<br>01-04-2014    |                              |  |  |  |  |  |  |  |  |
|                                | DETTAGLI CONFER<br>DI PAGAMENTO | MA                           |  |  |  |  |  |  |  |  |

#### CONFERMA DI PAGAMENTO FEE INIZIALE

L'Utente può scaricare la conferma di pagamento scelta, in formato PDF, con il pulsante **SCARICA CONFERMA DI PAGAMENTO**.

| Dettagli Conferma di Pagamento |                |                       |                  |  |  |  |  |  |  |
|--------------------------------|----------------|-----------------------|------------------|--|--|--|--|--|--|
| Stato                          | Tipologia      |                       | Scadenza         |  |  |  |  |  |  |
| ATTIVA                         | TRASMISS       | IONE                  | 2° trimestre     |  |  |  |  |  |  |
| Data Creazione                 | Costo          |                       | Data Pagamento   |  |  |  |  |  |  |
| XXXXXXXXXXX                    | XXXXXXXXX      | X                     |                  |  |  |  |  |  |  |
|                                | SCARICA FLUSSO | DETTAGLI C<br>DI PAGA | ONFERMA<br>MENTO |  |  |  |  |  |  |

#### **CONFERMA DI PAGAMENTO TRASMISSIONE**

L'Utente può scaricare il flusso informativo al quale la conferma di pagamento si riferisce con il pulsante SCARICA FLUSSO.

#### 3.2.4 GLI AVVISI

Per visionare gli eventuali avvisi da parte dell'OAM, l'Utente deve selezionare il servizio AVVISI dal MENÙ CRUSCOTTO.

Nel caso in cui fossero presenti degli avvisi diretti all'Utente ancora non letti, viene visualizzato il relativo pop-up.

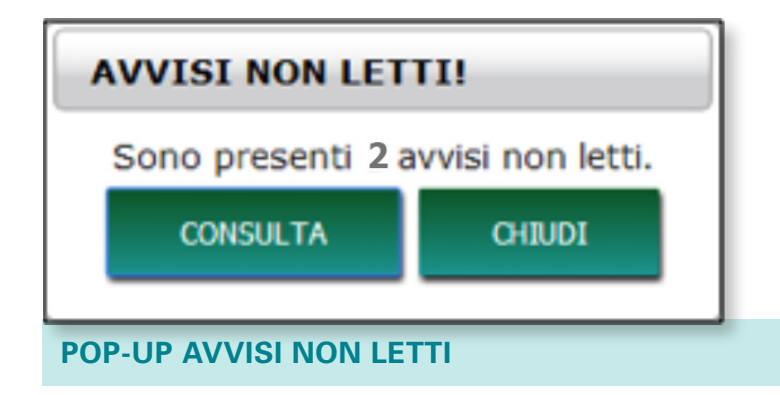

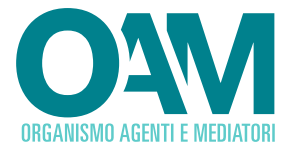

Cliccando su "AVVISI", viene visualizzata la seguente maschera per la ricerca degli avvisi presenti.

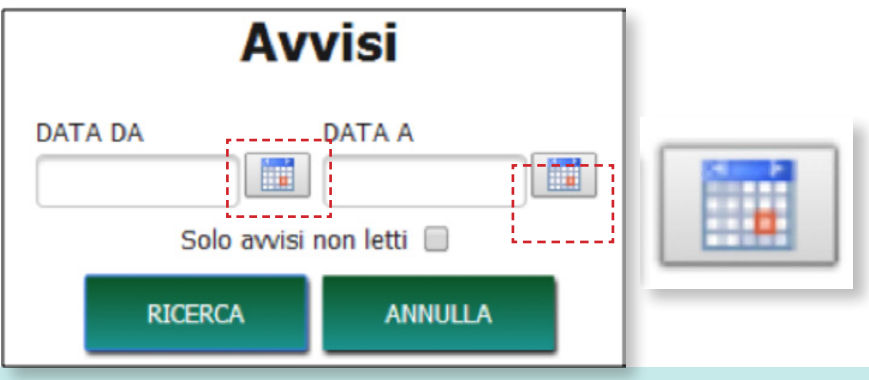

#### **INTERFACCIA PER LA RICERCA DEGLI AVVISI**

L'Utente dispone dei filtri "**DATA DA**" e "**DATA A**", per indicare il periodo di ricerca mediante la funzione del calendario (cerchiata in rosso nell'immagine sopra riportata), e "**Solo avvisi non letti**" per restringere ulteriormente il campo di ricerca.

Per attivare la ricerca, l'Utente deve cliccare il pulsante **RICERCA**.

Con il pulsante ANNULLA i valori dei filtri applicati vengono annullati.

l risultati della ricerca, con l'elenco degli avvisi relativi al periodo indicato, sono visualizzati come nella seguente immagine.

| Risultato Ricerca |         |  |  |  |  |  |  |  |
|-------------------|---------|--|--|--|--|--|--|--|
| DATA 🗘            | STATO 🗘 |  |  |  |  |  |  |  |
| 07-04-2014        | 2       |  |  |  |  |  |  |  |
|                   |         |  |  |  |  |  |  |  |

| Dettaglio Avviso |                                                        |  |  |  |  |  |  |  |
|------------------|--------------------------------------------------------|--|--|--|--|--|--|--|
| Stato            | NON LETTO                                              |  |  |  |  |  |  |  |
| Data             | 07-04-2014                                             |  |  |  |  |  |  |  |
| Messaggio        |                                                        |  |  |  |  |  |  |  |
| Questo è u       | in avviso di prova                                     |  |  |  |  |  |  |  |
| SEGNA COME LETTO | RICERCA DETTAGLI DI PAGAMENTO<br>NELL'ANNO DELL'AVVISO |  |  |  |  |  |  |  |

Selezionando uno degli avvisi risultanti dalla ricerca, si accede al relativo dettaglio.

## **DETTAGLIO AVVISO**

L'Utente può modificare lo stato dell'avviso cliccando su "SEGNA COME LETTO" oppure ricercare le conferme di pagamento generate dal sistema nel periodo corrispondente allo stesso nell'anno dell'avviso (attraverso il pulsante corrispondente), per verificare la situazione dei flussi trasmessi.

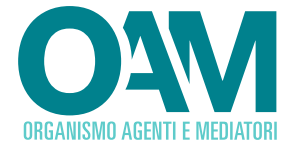

## ALLEGATO TECNICO

#### A.1 REQUISITITECNICI

#### A.1.1 CONNESSIONE INTERNET

Consigliato un collegamento di tipo ADSL.

#### A.1.2 SOFTWARE (POSTAZIONE DI LAVORO)

- sistema operativo WINDOWS 7 o superiore
- browser MICROSOFT INTERNET EXPLORER 9.0 o superiore con blocco dei POP-UP disattivato
- ADOBE READER per la visualizzazione dei file in formato .pdf

#### A.1.3 PEC

Per la corrispondenza da/verso OAM.

#### A.1.4 FIRMA DIGITALE

Firma digitale con lo stesso valore legale della firma autografa ai sensi del Decreto Legislativo 7 marzo 2005, n. 82, e relative norme di attuazione.

#### A.2 FILE AGENTI (FLUSSO INFORMATIVO)

#### A.2.1 FORMATO

Le comunicazioni inviate all'OAM devono essere in formato EXCEL (XLSX) e le celle devono avere tipologia testo. Il sistema considera esclusivamente il primo foglio di ciascun Excel.

#### A.2.2 NAMING CONVENTION (DENOMINAZIONE CONSIGLIATA)

*Denominazione\_punto\_di\_contatto\_*OAM\_aaaammgg.xlsx

#### A.2.3 STRUTTURA

Ciascun file è una "fotografia" della situazione dei dati al momento della loro trasmissione verso l'OAM.

Il flusso deve essere compilato in modalità refresh (completo) e non incrementale.

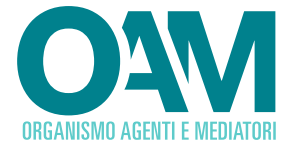

## A.2.3.1 | RECORD DI TESTA

| DATO    | COLONNA<br>FILE EXCEL | VALORE                                     | OBBLIGATORIO |
|---------|-----------------------|--------------------------------------------|--------------|
| Dato 1  | А                     | Valore fisso: Identificativo fiscale       | SI           |
| Dato 2  | В                     | Valore fisso: Tipologia soggetto giuridico | SI           |
| Dato 3  | С                     | Valore fisso: Cognome/Denominazione        | SI           |
| Dato 4  | D                     | Valore fisso: Nome                         | SI           |
| Dato 5  | E                     | Valore fisso: Indirizzo                    | SI           |
| Dato 6  | F                     | Valore fisso: Comune                       | SI           |
| Dato 7  | G                     | Valore fisso: Provincia                    | SI           |
| Dato 8  | Н                     | Valore fisso: CAP                          | SI           |
| Dato 9  | 1                     | Valore fisso: Punti Vendita                | SI           |
| Dato 10 | J                     | Valore fisso: Inizio Attività              | SI           |
| Dato 11 | К                     | Valore fisso: Operatore Attivo             | SI           |
| Dato 12 | L                     | Valore fisso: Revoca Mandato               | SI           |
| Dato 13 | Μ                     | Valore fisso: Indirizzo Punto Vendita      | SI           |
| Dato 14 | Ν                     | Valore fisso: Comune Punto Vendita         | SI           |
| Dato 15 | 0                     | Valore fisso: Provincia Punto Vendita      | SI           |
| Dato 16 | Р                     | Valore fisso: CAP Punto Vendita            | SI           |

**NOTA BENE.** È disponibile sul sito dell'OAM un fac-simile per la corretta compilazione del flusso informativo.

## A.2.3.2 | RECORD DI CODA

| DATO              | COLONNA<br>FILE EXCEL | VALORE                                                                       | OBBLIGATORIO |
|-------------------|-----------------------|------------------------------------------------------------------------------|--------------|
| Dato 1            | А                     | Valore fisso: DATA                                                           | SI           |
| data trasmissione | В                     | data di invio del flusso in formato gg/mm/aaaa                               | SI           |
| Dato 2            | С                     | Valore fisso: AGENTI                                                         | SI           |
| record trasmessi  | D                     | Numero di righe contenute nel file al netto<br>del record di testa e di coda | SI           |

**NOTA BENE.** Questo record deve essere l'ultimo presente nel flusso, immediatamente successivo all'ultimo record di dettaglio del flusso.

#### A.2.3.3 RECORD DI DETTAGLIO

Ciascun record è relativo alla trasmissione dei dati di un Agente e di un suo Punto di Vendita

| GRUPPO<br>DATI | DATO                            | OBBLIGATORIO     | FORMATO      | LUNGHEZZA | DESCRIZIONE/NOTE                                                                                                    |  |
|----------------|---------------------------------|------------------|--------------|-----------|----------------------------------------------------------------------------------------------------|--|
|                | Identificativo fiscale          | SI               | Carattere    | 16        | Identificativo fiscale<br>(codice fiscale o Partita IVA)                                                                                                 |  |
|                | Tipologia soggetto<br>giuridico | SI               | Carattere    | 17        | Valori ammessi*: SAS, SCARL,<br>SCPA, SNC, SPAC, SRL, SPA,<br>PERSONA FISICA, SC, SRLS, SS,<br>DITTA INDIVIDUALE                                         |  |
|                | Cognome<br>/Denominazione       | SI               | Carattere 50 |           |                                                                                                    |  |
|                | Nome                            | SI               | Carattere 50 |           | Obbligatorio solo per FORMA<br>SOCIETARIA = PERSONA FISICA                                                                                               |  |
|                | Indirizzo                       | SI               | Carattere    | 250       | Dato di residenza                                                                                                    |  |
|                | Comune                          | SI               | Carattere    | 100       | Dato di residenza                                                                                                    |  |
| Agente         | Provincia                       | SI               | Carattere    | 100       | Dato di residenza (eventuali spazi<br>devono essere sostituiti con '-')                                                                                  |  |
| Dati           | CAP                             | SI               | Carattere    | 5         | Dato di residenza                                                                                                    |  |
|                | Punti Vendita                   | SI               | Carattere    | 5         | numero totale dei Punti Vendita<br>(valore >=1)**                                                                                                    |  |
|                | Inizio Attività                 | SI               | Carattere    | 10        | Data inizio attività in formato gg/<br>mm/aaaa                                                                                                    |  |
|                | Operatore Attivo                | SI               | Carattere    | 1         | Indicatore di attività.<br>Valori possibili:<br>S: per Operatore attivo<br>negli ultimi 6 mesi<br>N: altrimenti                                          |  |
|                | Revoca Mandato                  | evoca Mandato NO |              | 10        | È obbligatorio se avvenuta revoca<br>mandato. In tal caso, indicare la<br>data a cui si riferisce la revoca<br>del mandato in formato gg/mm/<br>aaaa *** |  |
| 0              | Indirizzo                       | SI               | Carattere    | 250       | Indirizzo                                                                                                    |  |
| ounto          | Comune                          | SI               | Carattere    | 100       | Comune                                                                                                    |  |
| Dati F<br>Ven  | Provincia                       | SI               | Carattere    | 100       | Provincia                                                                                                    |  |
| Δ              | САР                             | SI               | Carattere    | 5         | CAP                                                                                                    |  |

\*Per valori ammessi si intendono: SAS (società in accomandita semplice); SCARL (società cooperativa a responsabilità limitata); SCPA (società cooperativa per azioni); SNC (società in nome collettivo); SPAC (Special Purpose Acquisition Company); SRL (società a responsabilità limitata); SPA (società per azioni); PERSONA FISICA; SC (società cooperativa, valevole per ogni tipologia e/o finalità perseguita); SRLS (società a responsabilità semplificata); SS (sede secondaria, con rappresentanza stabile in Italia, di società costituite all'estero; DITTA INDIVIDUALE

\*\* Nel caso in cui un Agente avesse più di un Punto Vendita, i DATI AGENTE relativi devono essere ripetuti in ciascuna riga corrispondente ai dati Punti Vendita.

\*\*\* Nel caso in cui fosse valorizzato il campo "Revoca mandato", con l'indicazione della relativa data, il record corrispondente non deve più essere inserito nei flussi che saranno inviati successivamente. Si ricorda che il flusso deve essere compilato in modalità refresh (completo) e non incrementale.

## A.2.3.4 | ESEMPIO DI FLUSSO INFORMATIVO

| ldentificativo<br>fiscale | Tipologia soggetto<br>giuridico | Cognome /Denominazione/<br>Ragione Sociale | Nome  | Indirizzo       | Comune | Provincia | САР   | Punti<br>Vendita | Inizio<br>Attività | Agente<br>Attivo | Revoca<br>Mandato | Indirizzo<br>Punto Vendita | Comune<br>Punto Vendita | Provincia<br>Punto Vendita | CAP<br>Punto Vendita |
|---------------------------|---------------------------------|--------------------------------------------|-------|-----------------|--------|-----------|-------|------------------|--------------------|------------------|-------------------|----------------------------|-------------------------|----------------------------|----------------------|
| id1                       | SPA                             | ABCD Spa                                   |       | Via Carpi 421   | Roma   | Roma      | 00100 | 2                | 01/01/2000         | S                |                   | Indirizzo I2               | Comune 1                | Aquila                     | 00523                |
| id1                       | SPA                             | ABCD Spa                                   |       | Via Carpi 421   | Roma   | Roma      | 00100 | 2                | 01/01/2000         | S                |                   | Indirizzo 13               | Comune 2                | Rieti                      | 00114                |
| id2                       | SRL                             | EFGH Srl                                   |       | Via Polibio 130 | Roma   | Roma      | 00100 | 1                | 01/01/2000         | N                | 01/01/2014        | Indirizzo 14               | Comune 3                | Chieti                     | 00158                |
| id3                       | PERSONA FISICA                  | Rossi                                      | Mario | Via del corso 1 | Roma   | Roma      | 00100 | 1                | 03/01/2000         | S                |                   | Indirizzo 15               | Comune 4                | Roma                       | 00100                |
| Data:                     | 22/10/2014                      | Agenti:                                    | 4     |                 |        | ·         |       |                  |                    |                  |                   |                            |                         |                            |                      |

#### Lista Province:

Agrigento, Alessandria, Ancona, Aquila, Arezzo, Ascoli-Piceno, Asti, Avellino, Bari, Barletta-Andria-Trani, Belluno, Benevento, Bergamo, Biella, Bologna, Bolzano, Brescia, Brindisi, Cagliari, Caltanissetta, Campobasso, Carbonia Iglesias, Caserta, Catania, Catanzaro, Chieti, Como, Cosenza, Cremona, Crotone, Cuneo, Enna, Fermo, Ferrara, Firenze, Foggia, Forli-Cesena, Frosinone, Genova, Gorizia, Grosseto, Imperia, Isernia, La-Spezia, Latina, Lecce, Lecco, Livorno, Lodi, Lucca, Macerata, Mantova, Massa-Carrara, Matera, Medio Campidano, Messina, Milano, Modena, Monza-Brianza, Napoli, Novara, Nuoro, Ogliastra, Olbia Tempio, Oristano, Padova, Palermo, Parma, Pavia, Perugia, Pesaro-Urbino, Pescara, Piacenza, Pisa, Pistoia, Pordenone, Potenza, Prato, Ragusa, Ravenna, Reggio-Calabria, Reggio-Emilia, Rieti, Rimini, Roma, Rovigo, Salerno, Sassari, Savona, Siracusa, Siena, Sondrio, Taranto, Teramo, Terni, Torino, Trapani, Trento, Treviso, Trieste, Udine, Valle d'Aosta, Varese, Venezia, Verbano-Cusio-Ossola, Vercelli, Verona, Vibo-Valentia, Vicenza, Viterbo.

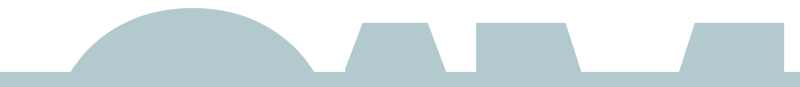